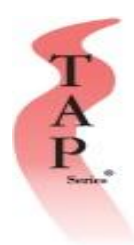

## How to Add a Student by Admin/Professor

- 1. Open up an Internet Browser (Google Chrome, Mozilla Firefox, Microsoft Edge or Safari)
- 2. Go to the page <u>www.tapseries.com</u>. The page looks as follows.
- 3. Go to "Administration"
- 4. Enter your username and password and click "Submit".

| Administ<br>All administration<br>There is no need to                                | ration Login<br>n accounts will login here.<br>o select your account type. |
|--------------------------------------------------------------------------------------|----------------------------------------------------------------------------|
|                                                                                      | Username:                                                                  |
| You need to login to access this area of the site.                                   | Enter Username                                                             |
| Usernames and passwords are <u>case sensitive</u> .                                  | Password: (Click the eye to show password)                                 |
|                                                                                      | Enter Password                                                             |
|                                                                                      | I agree to the Terms of Use                                                |
| This page is for administration only.<br>To login to your online course, click here. | Submit Forget Password                                                     |

6. After clicking "Submit" you will see the page as shown below. Click on "Add Students".

| TAP SERIES                           | Courses                        | Administration   | Support | Test Centers | Español |
|--------------------------------------|--------------------------------|------------------|---------|--------------|---------|
| Administration Main Mer              | <b>NU -</b> Please select from | n options below. |         |              |         |
| Welcome, tap                         |                                |                  |         |              |         |
| Add Students                         |                                |                  |         |              |         |
| Track Progress                       |                                |                  |         |              |         |
| Course Literature                    |                                |                  |         |              |         |
| Global Score Report                  |                                |                  |         |              |         |
| School Color Coded Progress Report   |                                |                  |         |              |         |
| Business Color Coded Progress Report |                                |                  |         |              |         |
| Place Orders                         |                                |                  |         |              |         |
| Delete Students                      |                                |                  |         |              |         |
|                                      |                                |                  |         |              |         |
| Logout                               |                                |                  |         |              |         |
|                                      |                                |                  |         |              |         |
|                                      |                                |                  |         |              |         |

7. After clicking on "Add Students" you will be directed to the page below. On the page you will click on "Foodservice Food Safety Manager Certification Training" and enter in the number of students you wish to add. Then click "Continue."

| Multimum   Please select the training grogram that you purchased:   Food Handler Training (all other states)   Food Safety Refersher Training   Food Safety Refersher Training   HacDCP Managers Certification Training   HacDCP Managers Certification Training   HacDCP Managers Certification Training   HacDr Mandler Training   Illinois Food Handler Training   Jackson County MO Food Handler Training   Jackson County MO Food Handler Training   Jackson County MO Food Handler Training   Multicolis Food Handler Training   Very Makers Cood Handler Training   Very Managers Certificate Course   Norte:   You have 100 litenses remaining for Food Safety Manager   Contraining   Multicotion Training   You have 100 litenses remaining for Food Safety Manager   Contraining   Multicotion Training   You have 100 litenses remaining for Food Safety Manager   Contraining   You have 100 litenses remaining for Food Safety Manager   Litense Contraining   You have 100 litenses remaining for Food Safety Manager   Litense Contraining   You have 100 litenses remaining for | SERIES                                                                                                    | Courses                                                                                                 | Administration                                                                                                    | Support                                                                                                    | Test Centers                                                            | Español |
|----------------------------------------------------------------------------------------------------|----------------------------------------------------------------------------------------------------|----------------------------------------------------------------------------------------------------|----------------------------------------------------------------------------------------------------|----------------------------------------------------------------------------------------------------|-------------------------------------------------------------------------|---------|
| Idaho Food Handler Training<br>Jackson County MO Food Handler Training<br>Mid-Ohio Valley Health Department West Virginia Food Worker   New Mexico Food Handler Training<br>Mid-Ohio Valley Health Department West Virginia Food Worker   The course you are looking for is not listed, click here to purchase<br>more courses.   NOTCE:<br>You have 100 licenses remaining for Food Safety Manager<br>Certification Training   Number of students to add:   1                                                                                                    | Main Menu   Please select the training program that you purchased:   Food Handler Training (all other states)   Food Safety Recreption Training   Food Safety Refersher Training   Franklin County, IV Food Handler   HACCP Manager Certification Curse | Instructions:<br>Select w<br>Choose I<br>If adding<br>Click her<br>Press co                             | hich course you will add new stu<br>the number of students you wan<br>more than one student you car<br>f or instructions<br>ntinue below to begin adding th                                       | dents.<br>t to add. (Default is 1<br>n choose to upload ai<br>e new students.                                           | )<br>Excel file.                                                        |         |
| NOTICE: You have 100 licenses remaining for Food Safety Manager anniversary date of the enrollment. Within the 6 month active period, the name of the student can be changed for a \$20 fee for all courses except Food Handler, If a TAP Certificate of Achievement has NOT been awarded. Changing of the name will not re-activate any inactive, closed or ended functions. We reserve the right to charge a \$5 fee for Food Handler name changes. To submit a name change of the reform, click here.   1 Click here for privacy policy                                                                                                    | I Idaho Food Handler Training<br>Illimois Food Handler Training<br>Jackson County MO Food Handler Training<br>Mid-Ohio Valley Health Department West Virginia Food Worker<br>New Mexico Food Handler Training                                           | Terms o<br>Credit(s) to yo<br>than lesson 1<br>allows up to 5<br>6 months fror                          | f Enrollment<br>ur account if returned within 30<br>has been studied. Students are s<br>reviews. After 5 reviews the less<br>o date of enrollment and will sto                                    | days of enrollment, a<br>single use enrollment<br>on is closed. Courses<br>o functioning on the                         | ind if no more<br>is. Each lesson<br>a re active for<br>6 month         |         |
| 1 Click here for privacy policy                                                                                                    | NOTICE:<br>You have 100 licenses remaining for Food Safety Manager<br>Certification Training<br>Number of students to add:                                                                                                    | anniversary d<br>of the student<br>if a TAP Certifi<br>name will not<br>right to charge<br>change form, | ate of the enrollment. Within the<br>can be changed for a \$20 fee fo<br>cate of Achievement has NOT be<br>re-activate any inactive, closed o<br>a a \$5 fee for Food Handler name<br>click here. | 6 month active perior<br>r all courses except F<br>een awarded. Changii<br>r ended functions. W<br>e changes. To submit | od, the name<br>lood Handler,<br>ng of the<br>le reserve the<br>la name |         |
| Configure Robins To Many                                                                                                    | 1                                                                                                    | Click here for                                                                                          | privacy policy                                                                                                    |                                                                                                    |                                                                         |         |

8. After clicking "Continue" you will be directed to the page below. Here you will enter the students First Name, Last Name, Email, Username, Password, Language, and Date of Birth. For Email enter the most commonly used email so that you may communicate with TAP. The Username has to be unique, we recommend a mix of letters and numbers. (EX: tjones1975). For Password we recommend a mix of letters and numbers, something you can remember. After entering all the information you will click "Submit" as shown below.

| Add New Student                         |                                            |
|-----------------------------------------|--------------------------------------------|
| Add New Student                         |                                            |
| Go Back                                 |                                            |
| Please enter the student's information. |                                            |
| * First Name:                           | * Training Password:                       |
|                                         |                                            |
| * Last Name:                            | * Verify Password:                         |
|                                         |                                            |
| * Student Email:                        | * Training Program:                        |
|                                         | Food Safety Manager Certification Training |
| Manager Email:                          | * Training Language:                       |
|                                         | English                                    |
| * User Name:                            |                                            |
|                                         |                                            |
| * - Required Field                      |                                            |
| Submit                                  |                                            |
|                                         |                                            |

9. An email will be sent to each student added with their username and password and instructions on how to start the training.